| NCTVL Standard Operation Procedures (SOP) |              |           |   |                 |           |  |
|-------------------------------------------|--------------|-----------|---|-----------------|-----------|--|
| Title:                                    | Page 1 of 20 |           |   |                 |           |  |
| Doc. #:                                   | SOP340534    | Revision: | А | Effective Date: | 4/27/2011 |  |

# National Clinical Target Validation Laboratory (NCTVL)

## Applied Developmental Directorate

# SAIC-Frederick, Inc.

# NCI-Frederick Cancer Research Facility

| Technical Reviewer: | Robert J. Kinders     | Date: 4/25/2011 |
|---------------------|-----------------------|-----------------|
| Secondary Reviewer: | QA Review             | Date: 4 29 11   |
| NCTVL Approval:     | Jiuping Ji            | Date: 4/29/11   |
| LHTP Approval:      | Ralph E. Parchment    | Date: 5/10/2611 |
| DCTD OD Approval:   | Joseph E. Tomaszewski | Date:           |

# Change History

| Revision | Approval Date | Description                                                                                                    | Originator | Approval |
|----------|---------------|----------------------------------------------------------------------------------------------------|------------|----------|
|          | 12/29/10      | Image and data analysis section split into a separate<br>SOP from SOP340533 Revision A. Update macro<br>and Excel template information.                 | WHY        | 33       |
| А        | 4/27/2011     | Updates to macro scripts including version numbers,<br>macro toolbar and capture menu. New macro scripts<br>require the use of Image-Pro 7.0 or higher. | WHY        | 33       |

### Please check for revision status at

http://dctd.cancer.gov/ResearchResources/ResearchResources-biomarkers.htm

### and be sure to use the current version.

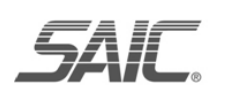

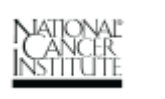

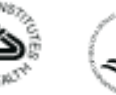

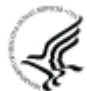

| NCTVL Standard Operation Procedures (SOP)                        |           |           |   |                 |              |  |
|------------------------------------------------------------------|-----------|-----------|---|-----------------|--------------|--|
| Title: Image and Data Analysis of Tumor Biopsy Slides from γH2AX |           |           |   |                 | Page 2 of 20 |  |
|                                                                  | 8         |           |   |                 |              |  |
| Doc. #:                                                          | SOP340534 | Revision: | А | Effective Date: | 4/27/2010    |  |

# **TABLE OF CONTENTS**

| OVER | VIEW OF YH2AX IMMUNOFLUORESCENCE ASSAY FOR BIOPSIES        |    |
|------|------------------------------------------------------------|----|
| 1.0  | PURPOSE                                                    | 4  |
| 2.0  | SCOPE                                                      | 4  |
| 3.0  | ABBREVIATIONS                                              | 4  |
| 4.0  | INTRODUCTION                                               | 4  |
| 5.0  | ROLES AND RESPONSIBILITIES                                 | 5  |
| 6.0  | MATERIALS AND EQUIPMENT REQUIRED                           | 6  |
| 7.0  | OPERATING PROCEDURES                                       | 7  |
| 8.0  | DATA ANALYSIS AND ASSAY QUALITY CONTROL                    | 8  |
| APPE | NDIX 1: BATCH RECORD                                       | 13 |
| APPE | NDIX 2: IMAGE CAPTURE EXAMPLES                             | 15 |
| APPE | NDIX 3: "SOP340534 gH2AX IFA DATA TEMPLATE" EXCEL WORKBOOK | 16 |
| APPE | NDIX 4: QUALITY CONTROL FLOWCHART                          |    |
| APPE | NDIX 5: SAMPLE DATA REPORT                                 | 20 |

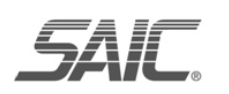

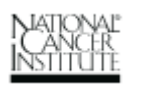

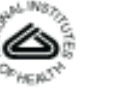

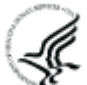

|                                                                                                    |                                                                                                    | Ν                                                                                         | CTVL Standard                                                                                                    | d Operation                           | Procedures (SOP)                                            |                                                                                |
|----------------------------------------------------------------------------------------------------|----------------------------------------------------------------------------------------------------|-------------------------------------------------------------------------------------------|----------------------------------------------------------------------------------------------------|---------------------------------------|-------------------------------------------------------------|--------------------------------------------------------------------------------|
| Title:         Image and Data Analysis of Tumor Biopsy Slides from γH2AX           Immunofluorescence Assay |                                                                                                    |                                                                                           |                                                                                                    |                                       |                                                             | Page 3 of 20                                                                   |
| Doc. #:                                                                                                    | SOP34                                                                                                    | 0534                                                                                      | Revision:                                                                                                    | А                                     | Effective Date:                                             | 4/27/2010                                                                      |
| OVERV<br>SOP340507:<br>Tumor Froze<br>Biopsy Speci<br>Collection an                                         | <b>IEW OF γ</b><br>n Needle<br>men<br>d Handling                                                                                                    | • Collec<br>needle<br>bioma                                                               | IMMUNOF<br>at and freeze tumo<br>biopsies for use<br>rker assays                                                 | SLUORE                                | SCENCE ASSAY I                                              | FOR BIOPSIES                                                                   |
| Ship to NCT<br>Certified As                                                                                 | 'VL or<br>say Site                                                                                                    | ļ                                                                                         |                                                                                                    |                                       |                                                             |                                                                                |
| SOP340522:<br>Tumor Froze<br>Biopsy Prepa<br>γH2AX IFA                                                      | n Needle<br>ration for the                                                                                                    | <ul> <li>NBF f<br/>tumor</li> <li>Sectio<br/>γH2A2</li> <li>Stain 2<br/>standa</li> </ul> | ix and paraffin er<br>frozen needle bio<br>n biopsies for use<br>X IFA<br>2 slides by H&E f<br>rd histology anal | mbed<br>opsies<br>e in<br>for<br>ysis | Calibrator/Con<br>(DCTD-Provided Ci                         | trol Slides<br>ritical Reagent)                                                |
| Ship to NCT<br>Certified As                                                                                 | 'VL or<br>say Site                                                                                                    |                                                                                           | Ţ                                                                                                    |                                       | Ļ                                                           |                                                                                |
| <mark>SOP340523</mark> :<br>γH2AX IFA<br>Biopsy Slide:                                                      | <ul> <li><u>SOP340523</u>:<br/>γH2AX IFA for Tumor<br/>Biopsy Slides</li> <li>Load biopsy slides into Bond-Max Processing Module; maximum of 3 patients, slides<br/>loaded so 1 patient per slide tray</li> <li>Bond-Max automated staining of slides with biotinylated-γH2AX monoclonal primary<br/>antibody as the detector and a streptavidin, Alexa Fluor 488 conjugate as the reporter</li> <li>Stain slides with DAPI and mount cover slips</li> </ul> |                                                                                           |                                                                                                    |                                       |                                                             | num of 3 patients, slides<br>AX monoclonal primary<br>onjugate as the reporter |
|                                                                                                    |                                                                                                    | Image w<br>18 to 72                                                                       | vithin<br>h                                                                                                    | Ļ                                     |                                                             |                                                                                |
| SOP340533:<br>Image Captur<br>Biopsy Slider<br>γH2AX IFA                                                    | re of Tumor<br>s From                                                                                                    | • Cap<br>slide                                                                            | ture images of γF<br>e tray) using a flu                                                                         | H2AX-stained<br>lorescent mic         | l biopsy slides from a single<br>roscope and Plan Apo 20x o | patient (1 Bond-Max bjective with $\geq$ 0.7 NA.                               |
|                                                                                                    |                                                                                                    |                                                                                           |                                                                                                    | Ļ                                     |                                                             |                                                                                |
| SOP340534<br>Image and Da<br>of Tumor Bio<br>From γH2AX                                                     | ata Analysis<br>opsy Slides<br>( IFA                                                                                                    | • Qua<br>and                                                                              | ntitate captured i<br>custom macros                                                                              | images of γH                          | 2AX-stained biopsy slides u                                 | sing Image-Pro software                                                        |

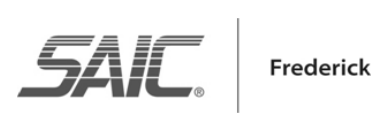

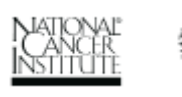

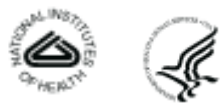

| NCTVL Standard Operation Procedures (SOP)                                                                   |           |           |   |                 |              |
|----------------------------------------------------------------------------------------------------|-----------|-----------|---|-----------------|--------------|
| Title:         Image and Data Analysis of Tumor Biopsy Slides from γH2AX           Immunofluorescence Assay |           |           |   |                 | Page 4 of 20 |
| Doc. #:                                                                                                    | SOP340534 | Revision: | A | Effective Date: | 4/27/2010    |

### 1.0 PURPOSE

Standardize an immunohistochemical method for detecting and quantifying histone H2AX phosphorylated at serine 139 ( $\gamma$ H2AX) staining in formalin-fixed, paraffin-embedded human tissue biopsies for pharmacodynamic studies of chemotherapeutic DNA-damaging agents.

### 2.0 SCOPE

This procedure applies to all personnel involved in the image capture and analysis of slides stained using the  $\gamma$ H2AX Immunofluorescence Assay (IFA) for Tumor Biopsy Slides (SOP340523). This SOP outlines the recommended procedure for image capture and quantitation of  $\gamma$ H2AX-stained, paraffin-embedded tumor biopsy sections. The goal of the SOP and associated training is to ensure consistency of  $\gamma$ H2AX measurement between clinical sites.

### **3.0 ABBREVIATIONS**

| Cal     | = | Calibrator                                     |
|---------|---|------------------------------------------------|
| DAPI    | = | 4',6-Diamidino-2-Phenylindole                  |
| DCTD    | = | Division of Cancer Treatment and Diagnosis     |
| γH2AX   | = | Histone H2AX Phosphorylated at Serine 139      |
| H&E     | = | Hemotoxylin and Eosin                          |
| ID      | = | Identification/Identifier                      |
| IFA     | = | Immunofluorescence Assay                       |
| LHTP    | = | Laboratory of Human Toxicology & Pharmacology  |
| NA      | = | Numerical Aperture                             |
| NBF     | = | Neutral Buffered Formalin                      |
| NCTVL   | = | National Clinical Target Validation Laboratory |
| %NAP    | = | Percent Nuclear Area Positive for yH2AX        |
| QC      | = | Quality Control                                |
| SD      | = | Standard Deviation                             |
| SOP     | = | Standard Operating Procedure                   |
| Strp488 | = | Alexa Fluor 488-Streptavidin Conjugate         |

### 4.0 INTRODUCTION

The  $\gamma$ H2AX IFA is an immunohistochemistry-based staining assay developed to quantify the nuclear DNA damage marker,  $\gamma$ H2AX. The assay uses a biotinylated- $\gamma$ H2AX monoclonal antibody as the detector and an Alexa Fluor 488-streptavidin conjugate (Strp488) as the reporter for immunostaining.

*S*AI

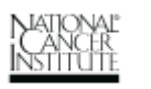

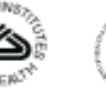

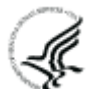

| NCTVL Standard Operation Procedures (SOP)                                                                   |           |           |   |                 |              |  |
|----------------------------------------------------------------------------------------------------|-----------|-----------|---|-----------------|--------------|--|
| Title:         Image and Data Analysis of Tumor Biopsy Slides from γH2AX           Immunofluorescence Assay |           |           |   |                 | Page 5 of 20 |  |
| Doc. #:                                                                                                    | SOP340534 | Revision: | A | Effective Date: | 4/27/2010    |  |

#### 5.0 **ROLES AND RESPONSIBILITIES**

| Laboratory Director/Supervisor | The Laboratory Director/Supervisor, directs laboratory operations,<br>supervises technical personnel and reporting of findings, and is<br>responsible for the proper performance of all laboratory procedures.<br>The Laboratory Director/Supervisor oversees the personnel who follow<br>the SOPs within the laboratory and is responsible for ensuring the<br>personnel are certified and have sufficient experience to handle clinical<br>samples. |
|--------------------------------|----------------------------------------------------------------------------------------------------|
| Certified Assay Operator       | A Certified Assay Operator may be a Laboratory Technician/<br>Technologist, Research Associate, or Laboratory Scientist who has<br>been certified through DCTD training on this SOP. The Certified<br>Assay Operator works under the guidance of the Laboratory                                                                                                    |

Director/Supervisor. This person performs laboratory procedures and examinations in accordance with the current SOP(s), as well as any other procedures conducted by a laboratory, including maintaining equipment and records and performing quality assurance activities related to performance.

- 5.1 It is the responsibility of the Laboratory Director/Supervisor to ensure that all personnel have documented training and qualification on this SOP prior to the actual handling and processing of samples from clinical trial patients. The Laboratory Director/Supervisor is responsible for ensuring the Certified Assay Operator running the SOP has sufficient experience to handle and analyze clinical samples.
- 5.2 The Certified Assay Operator for this SOP should be well versed and comfortable with image analysis and quality control techniques.
- 5.3 The Certified Assay Operator responsible for conducting the assay is to follow this SOP and complete the required tasks and associated documentation. The Batch Record (Appendix 1) must be completed in *real-time* for each experimental run, with each page *dated and initialed*, and placed with the clinical sample information.
- 5.4 All responsible personnel are to check the DCTD Biomarkers Web site (http://dctd.cancer.gov/ResearchResources/ResearchResources-biomarkers.htm) to verify that the most recent version of the SOP for the assay is being used.

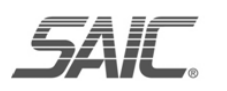

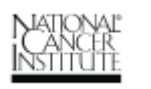

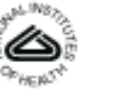

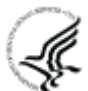

| NCTVL Standard Operation Procedures (SOP)                                                                   |           |           |   |                 |              |
|----------------------------------------------------------------------------------------------------|-----------|-----------|---|-----------------|--------------|
| Title:         Image and Data Analysis of Tumor Biopsy Slides from γH2AX           Immunofluorescence Assay |           |           |   |                 | Page 6 of 20 |
| Doc. #:                                                                                                    | SOP340534 | Revision: | А | Effective Date: | 4/27/2010    |

### 6.0 MATERIALS AND EQUIPMENT REQUIRED

- 6.1 Image Information Table from SOP340533 (Appendix 1, Section 2) for all images being analyzed
- 6.2 Image-Pro Pro 7.0 or higher (lower versions of Image-Pro are not supported and may not work with the macro)
- 6.3 Microsoft Excel 2003 or 2007; Windows XP (Windows 7 and Vista not supported)
- **6.4** The following file will be provided to DCTD Certified Assay Operators during the training course:
  - 6.4.1 Macros for image analysis loaded in SOP340533
  - 6.4.2 "SOP340534 gH2AX IFA Data Template.xlt" Microsoft Excel template for data analysis

\*If instruments and/or reagents differ from those specified above, the Laboratory performing the assay must prove their comparability or equivalence to those recommended using the manufacturer's specifications and experimental validation data.

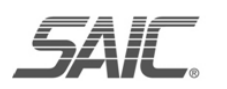

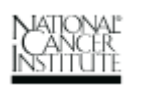

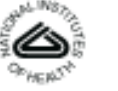

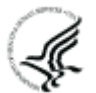

| NCTVL Standard Operation Procedures (SOP)                                                                   |           |           |   |                 |              |  |
|----------------------------------------------------------------------------------------------------|-----------|-----------|---|-----------------|--------------|--|
| Title:         Image and Data Analysis of Tumor Biopsy Slides from γH2AX           Immunofluorescence Assay |           |           |   |                 | Page 7 of 20 |  |
| Doc. #:                                                                                                    | SOP340534 | Revision: | А | Effective Date: | 4/27/2010    |  |

### 7.0 OPERATING PROCEDURES

- 7.1 Image analysis should be completed for images from all sections of a single slide tray (up to 8 clinical slides from a single patient and 2 calibrator/control slides) captured in SOP340533.
  - **7.1.1** Record the name and certification number of the Certified Assay Operator performing the image analysis, the facility running the SOP, the Patient ID, and the clinical protocol number in the Batch Record (Appendix 1).
  - **7.1.2** Record the name of the Header Folder where the \*.tif images captured in SOP340533 are stored in the Batch Record (Appendix 1, Section 1).
  - **7.1.3** Use the Image Information Table from the Batch Record of SOP340533 for the capture order of the images as well as the reference Bond Slide ID number.
- 7.2 If image and data analysis are being performed on a different PC than image capture, be sure the Image-Pro software is installed and all DCTD-provided macros have been unzipped and loaded onto the PC.
  - **7.2.1** Macro installation instructions can be found in SOP340533 (Appendix 3, Section 1A); the first time the macro is run on a computer the instruction in SOP340533 (Appendix 3, Section 1B) should be followed before proceeding.
  - **7.2.2** If using software other than Image-Pro, the specifications for the macro scripts that are used for image capture and analysis are outlined in Appendix 3, Section 3 of SOP340533.

### 7.3 **Protocol for Image Quantitation**

- **7.3.1** Open the "SOP340534 gH2AX IFA Data Template.xlt" Excel template (\*.xlt) workbook for data analysis and save as an Excel workbook (\*.xls) in the Header Folder.
  - 7.3.1.1 The naming convention for the data analysis Excel workbook should match the Header Folder created in SOP340533 (e.g., *CTEP1234\_2010-10-24\_1.xls*). Record the name of the Excel workbook in the Batch Record (Appendix 1, Section 1).
- **7.3.2** Be sure the data analysis Excel workbook is open to "Sheet1" and all other Excel workbooks are closed as the macro may overwrite data in them.
- **7.3.3** If not already open, open the Image-Pro software and in the macro toolbar that pops up select **Analyze Images**. In the pop-up window that opens, browse and select the Header Folder where the images captured in SOP340533 are stored and click OK.
- **7.3.4** In the next window, leave everything at the default settings and click OK. The macro will create a new folder called "Masks" inside the Header Folder.
  - 7.3.4.1 The macro-processed images for quantitation will be stored in the Masks Folder with the same file name as the \*.tif files preceded by " $M_{-}$ ."
  - 7.3.4.2 Examples of an original captured image and a macro-processed image are shown in Appendix 2, Section 1A and 1B, respectively. A sorted macro-processed image is also created (file name preceded by "SL\_") and stored in the Masks Folder (sample sorted image in Appendix 2, Section 1C).

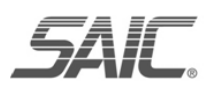

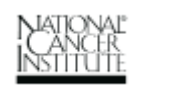

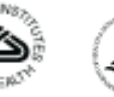

|         |                     | NC                                            | TVL Standar                                             | rd Operation I                                     | Procedures (SOP)                                                                     |                                                                           |
|---------|---------------------|-----------------------------------------------|---------------------------------------------------------|----------------------------------------------------|--------------------------------------------------------------------------------------|---------------------------------------------------------------------------|
| Title:  | Image an<br>Immunof | d Data Analys<br>luorescence A                | sis of Tumor l<br>ssay                                  | Biopsy Slides                                      | from γH2AX                                                                           | Page 8 of 20                                                              |
| Doc. #: | SOF                 | <b>P</b> 340534                               | Revision:                                               | А                                                  | Effective Date:                                                                      | 4/27/2010                                                                 |
|         | 7.3.5               | In the <b>Open</b>                            | File Locatio                                            | <b>n</b> window, se                                | lect the following files an                                                          | d then click <b>OK</b> .                                                  |
|         |                     | 1 <sup>st</sup> field                         | Selec<br>(loca                                          | ct the Header<br>tion of *.tif in                  | Folder as the location of i nages from microscope).                                  | mages to be processed                                                     |
|         |                     | 2 <sup>nd</sup> field                         | l Selectors to sto                                      | et the Masks I<br>ore the proces                   | Folder (within the Header sed images.                                                | Folder) as the location                                                   |
|         |                     | 3 <sup>rd</sup> field                         | Leav                                                    | e as the defau                                     | lt: qIFA_gH2AX_v0720                                                                 | 07.ipm                                                                    |
|         | 7.3.6               | In the next w<br>numbers wh<br>will be listed | vindow, <b>Exce</b><br>ere the data v<br>d; leave these | el & Image For<br>vill be pasted<br>in the default | ormatting, the specified l<br>into "Sheet1" of the data<br>setting. Change the field | Row and Column<br>analysis Excel workbook<br>I for <b>Image Format</b> to |

- 7.3.7 All \*.tif images in the Header Folder will be processed; processing by the macro will take approximately 30 to 60 sec/image. Once the run is complete, a message saying, "I made it!" will appear in the **Output Window**. Note: Image processing speed can be increased by minimizing the Image-Pro window so that the program does not have to generate a digital image on the computer screen with each \*.tif processed.
- **7.3.8** The data are exported to the open "Sheet1" of the data analysis Excel workbook.
  - 7.3.8.1 Output data are grouped by imaged slide and then by tissue section. See a map of "Sheet1" in Appendix 3, Section 1.
  - 7.3.8.2 Row 6 of "Sheet1" will contain a representative name for each section, the average percent nuclear area positive (%NAP) for  $\gamma$ H2AX, and standard deviation (SD) for each set of images from one tissue section. The raw data for each tissue section are listed below the averaged data (Appendix 3, Section 2).
  - 7.3.8.3 Visually inspect the data to ensure data for a single section are grouped underneath the appropriate heading. This is a quality assurance step to ensure the Next→, Next Sample→, or Next Slide→ option was selected with each image captured in SOP340533.

### 8.0 DATA ANALYSIS AND ASSAY QUALITY CONTROL

\*.tif and click OK.

- **8.1** The data saved on "Sheet1" are automatically sorted and organized into the second worksheet of the data analysis Excel workbook titled "Sorted Data Output" (Appendix 3, Section 3). The Excel sheet is organized based on the **recommended image capture order** in SOP340533.
- **8.2** Quality control (QC) **Pass/Fail** criteria are determined by Certified Assay Operators for the entire slide tray by first analyzing the calibrator/control slides in SOP Step 8.3 and then the individual clinical slides in SOP Step 8.4.
  - **8.2.1** If the calibrator/control slides and at least half of a single patient's batched clinical slides pass QC, the clinical data for the slides can be reported.
  - **8.2.2** Appendix 4 contains a <u>flowchart</u> that can be followed while determining whether  $\gamma$ H2AX slide data pass QC criteria.

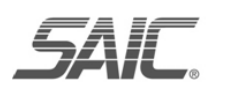

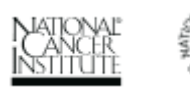

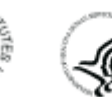

|         | NC                                            | IVL Standal           | d Operation I | rocedures (SOP) |              |
|---------|-----------------------------------------------|-----------------------|---------------|-----------------|--------------|
| Title:  | Image and Data Analys<br>Immunofluorescence A | is of Tumor l<br>ssay | Biopsy Slides | from γH2AX      | Page 9 of 20 |
| Doc. #: | SOP340534                                     | Revision:             | А             | Effective Date: | 4/27/2010    |

### NCTVI Standard Operation Procedures (SOP)

#### 8.3 Calibrator/Control Control Slide QC

- Using the sorted data on the "Sorted Data Output" worksheet, verify that the calibrator 8.3.1 and control samples from the calibrator/control slides pass QC as follows:
  - Rows 15-24 of the "Sorted Data Output" worksheet correspond to images 8.3.1.1 captured for the 2 calibrator/control slides (see Appendix 3, Section 3). For each calibrator and control level, there must be  $\geq 3$  analyzable images (captured images that lack necrotic regions, gaps, or folded tissue) in aggregate across both calibrator/control slides. Individually these images do not need to pass %NAP QC.
  - On the top of the "Sorted Data Output" worksheet, indicate if there are 8.3.1.2  $\geq$  3 analyzable fields with **Yes/No** for each calibrator/control level (cells B5-B9). If any level has < 3 analyzable fields, go to SOP Step 8.3.2.
  - 8.3.1.3 If there were  $\geq$  3 analyzable fields for each calibrator and control level, then calculate the average %NAP for all analyzable images at each calibrator and control level from both slides and report these values at the top of the "Sorted Data Output" worksheet (cells D5-D9). Note: When calculating the average %NAP for the positive control, do not use values from the positive controls on the clinical slides.
  - At the top of the "Sorted Data Output" worksheet, indicate if the average 8.3.1.4 %NAP for each calibrator and control level **passes or fails** QC (cells E5-E9) based on the following ranges:

| Calibrator/Control      | Acceptable Average<br>%NAP Range* | Description           |
|-------------------------|-----------------------------------|-----------------------|
| <b>Positive Control</b> | Intensely stained; > 10%          | Mouse testes          |
| Cal-High                | 7% - 15%                          | High positive         |
| Cal-Mid                 | 4% - 7%                           | Middle positive       |
| Cal-Low                 | 1% - 4%                           | Low positive          |
| Negative Control        | < Cal-Low                         | Mouse small intestine |

\* NAP ranges for calibrator/control slides with lot numbers 11001938, 11001939, and 11001940 only. Check product insert with calibrator/control slides to verify %NAP ranges for the lot number being used.

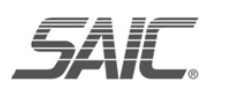

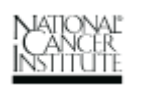

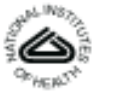

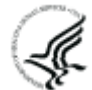

|  | NCTVL S | tandard C | <b>D</b> peration | Procedures | (SOP |
|--|---------|-----------|-------------------|------------|------|
|--|---------|-----------|-------------------|------------|------|

|         | 110                                           | 1 V L Diuliuu         | a operation i | 100000000000000000000000000000000000000 |               |
|---------|-----------------------------------------------|-----------------------|---------------|-----------------------------------------|---------------|
| Title:  | Image and Data Analys<br>Immunofluorescence A | is of Tumor l<br>ssay | Biopsy Slides | from γH2AX                              | Page 10 of 20 |
| Doc. #: | SOP340534                                     | Revision:             | А             | Effective Date:                         | 4/27/2010     |

- **8.3.2** If any of the calibrator/control levels **Fail QC** because either they have < 3 analyzable images or they have an average %NAP outside the indicated ranges, do the following:
  - 8.3.2.1 Recapture images for the entire slide tray following SOP340533 as follows:
    - (1) Delete the Header Folder, and all files within it.
    - (2) Begin a new Batch Record for the new images and note in the original Batch Record that the calibrator/control slides **Failed QC** and samples were rerun. Keep Batch Records together.
    - (3) Begin with SOP340533 Step 7.3 and repeat image capture, then repeat image quantitation and data analysis using this SOP.
  - 8.3.2.2 If <u>ALL</u> calibrator and control levels **now Pass QC**, proceed to SOP Step 8.4 with ONLY the new image data.
  - 8.3.2.3 If the calibrator/control slides **Fail QC** a second time, then the entire slide tray fails QC.
    - Do not analyze clinical slides and do not fill out a Sample Data Report.
    - Indicate Failed QC in the new Batch Record and label the first page of the Batch Record and in cell G5 of the "Sorted Data Output" worksheet with "Assay failed QC do not use data."
    - The patient biopsy will need to be rerun using a Backup slide set and two new calibrator/control slides following SOP340523. Go to SOP Step 8.5.
- **8.3.3** If <u>ALL</u> calibrator and control levels pass QC, indicate **Pass QC** on the top of the "Sorted Data Output" worksheet in cell G5 and proceed to QC of clinical slides.

### 8.4 Clinical Slide QC

- **8.4.1** If the calibrator/control slides pass QC, use the data on the "Sorted Data Output" worksheet and determine if the clinical slides pass QC as follows.
  - 8.4.1.1 Each clinical slide contains two biopsies (1<sup>st</sup> and 2<sup>nd</sup>), as well as a positive control section, images captured for clinical slides should be grouped by slide on the "Sorted Data Output" worksheet (Appendix 3, Section 3).
  - 8.4.1.2 The positive control section on each clinical slide should be intensely stained for  $\gamma$ H2AX and have > 10% average %NAP.
  - 8.4.1.3 There must be  $\geq$  3 analyzable images for the positive control section and for each of the clinical biopsies on each clinical slide.

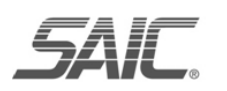

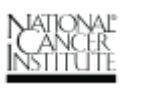

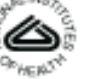

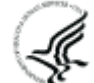

|  | NCTVL | Standard | Operation | Procedures | (SOP) |
|--|-------|----------|-----------|------------|-------|
|--|-------|----------|-----------|------------|-------|

|         | 110                                           | I TE Stallaal         | a operation i | 100000000000000000000000000000000000000 |               |
|---------|-----------------------------------------------|-----------------------|---------------|-----------------------------------------|---------------|
| Title:  | Image and Data Analys<br>Immunofluorescence A | is of Tumor l<br>ssay | Biopsy Slides | from γH2AX                              | Page 11 of 20 |
| Doc. #: | SOP340534                                     | Revision:             | А             | Effective Date:                         | 4/27/2010     |

- **8.4.2** If either of these criteria is not met, then the individual clinical slide fails QC. Indicate whether each slide passes or fails QC criteria in **Column P** of the "Sorted Data Output" worksheet (see Appendix 3, Section 3).
  - 8.4.2.1 If **at least half** of the slides from a single patient's batched slides pass QC, then proceed to SOP Step 8.5.
  - 8.4.2.2 If **less than half** of the slides from a single patient's batched slides passes QC, **do not** fill out a Sample Data Report.
    - Data from the failed slides should be discarded. A Backup set of slides for the patient and two new calibrator/control slides should be stained for γH2AX following SOP340523.
    - Inquiries can be directed to the Laboratory Director/Supervisor to allow exceptions to failed QC. If, after expert review, a patient's slides that failed QC are permitted to pass, be sure to record this decision in the Batch Record as a deviation (Appendix 1, Section 3), complete a Sample Data Report, and note the deviation on the Report.
- **8.4.3** Once γH2AX data is acquired for a patient, any remaining "Backup" slides and embedded tissue can be used per institutional guidelines.
- **8.5** Record the final Header Folder name on the top of the "Sorted Data Output" worksheet (cell G9).
- **8.6** Print a copy of the "Sorted Data output" worksheet with QC information and attach to the Batch Record (Appendix 1, Section 2).
- **8.7** Review and finalize the Batch Record (Appendix 1) and obtain required signatures. Document ANY and ALL deviations from this SOP in the Batch Record (Appendix 1, Section 3).
- **8.8** Only prepare a Sample Data Report (next step) if all of the calibrator/control sections passed QC (SOP Step 8.3) and at least half of the slides from a single patient's batched slides passed QC (SOP Step 8.4).

### 8.9 Prepare a Sample Data Report for Each Patient

- **8.9.1** Use the data from the Image Information Table of SOP340533 and the data analysis Excel workbook to complete a Sample Data Report for each patient's batch of slides (Appendix 5).
- **8.9.2** For reporting of %NAP for calibrator and control samples on the Sample Data Report, use the average %NAP determined for each calibrator/control in the data analysis Excel "Sorted Data Output" worksheet (cells D5-D9).
- 8.9.3 For each clinical slide, report the Specimen ID and Bond Slide ID Number on the Sample Data Report. Indicate the average %NAP for all clinical slides that passed QC; can be found in Column N of the "Sorted Data Output" worksheet (see Appendix 3, Section 3). If a clinical slide failed QC, do not report the average %NAP for either biopsy on that slide. Instead, state Failed QC for that sample on the Sample Data Report.

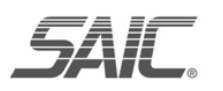

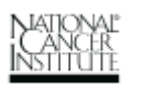

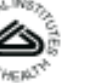

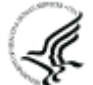

| NCTVL | Standard | Operation | Procedures | (SOP) |
|-------|----------|-----------|------------|-------|
|       |          |           |            | · /   |

|         | 110                                            | I TE Stallaal         | a operation i | 100000000000000000000000000000000000000 |               |
|---------|------------------------------------------------|-----------------------|---------------|-----------------------------------------|---------------|
| Title:  | Image and Data Analys<br>Immunofluorescence As | is of Tumor I<br>ssay | Biopsy Slides | from γH2AX                              | Page 12 of 20 |
| Doc. #: | SOP340534                                      | Revision:             | А             | Effective Date:                         | 4/27/2010     |

- **8.9.4** The data on the "Sorted Data Output" worksheet are automatically sorted and graphed on the "Graph" worksheet in the Excel workbook (see Appendix 3, Section 4). Print 2 copies of the "Graph" worksheet and attach one to the Batch Record (Appendix 1, Section 2) and one to the Sample Data Report.
- **8.9.5** Once the Sample Data Report is completed by the Certified Assay Operator, the Laboratory Director/Supervisor needs to complete the bottom of the Report; their signature indicates they have reviewed and verified all data.
- **8.10** Send a copy of the final Sample Data Report and a copy of the graphed patient data on the "Graph" worksheet to the clinical site. Attach a copy of the completed Sample Data Report to the Batch Record (Appendix 1, Section 2).
- **8.11** Once all of the images have been processed, create a second folder within the Header Folder called "**TIFS**," and move all original \*.tif images from the main Header Folder to this subfolder.

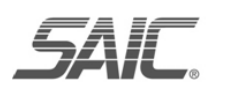

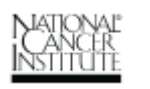

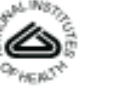

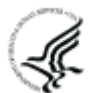

|         | NC                                            | TVL Standar           | d Operation I | Procedures (SOP) |               |
|---------|-----------------------------------------------|-----------------------|---------------|------------------|---------------|
| Title:  | Image and Data Analys<br>Immunofluorescence A | is of Tumor I<br>ssay | Biopsy Slides | from γH2AX       | Page 13 of 20 |
| Doc. #: | SOP340534                                     | Revision:             | А             | Effective Date:  | 4/27/2010     |

## **APPENDIX 1: BATCH RECORD**

The Batch Record should contain information for one slide tray, and therefore a **single** patient's batched clinical slides.

**<u>NOTE</u>**: Record times using **military time** (24-h designation); for example, specify 16:15 to indicate 4:15 PM.

Certified Assay Operator:

|--|

Date: \_\_\_\_\_\_
Laboratory Director/Supervisor:\_\_\_\_\_

Date: \_

Facility/Laboratory Running Image Analysis:

Patient ID:

### 1. File Names for Image Analysis

Clear and consistent labeling of folders and files is essential for easy data retrieval.

Name of the Header Folder:

Final name of "SOP340534 gH2AX IFA Data Template" Excel workbook:

Final storage location of Header Folder:

2. Perform data analysis and assay QC as outlined in SOP Step 8.0. Attach copies of the "Sorted Data Output" worksheet, "Graph" worksheet, and the Sample Data Report.

### 3. Notes, including any deviations from the SOP:

| NCTVL Standard C | peration Procedures | (SOP) | ) |
|------------------|---------------------|-------|---|
|------------------|---------------------|-------|---|

| Title:  | Image and Data Analysi<br>Immunofluorescence As | s of Tumor I<br>say | Biopsy Slides | from γH2AX      | Page 14 of 20 |
|---------|-------------------------------------------------|---------------------|---------------|-----------------|---------------|
| Doc. #: | SOP340534                                       | Revision:           | А             | Effective Date: | 4/27/2010     |

# THIS PAGE LEFT BLANK ON PURPOSE

|         | NCTVL Standard Operation Procedures (SOP)     |            |               |                 |           |  |  |  |  |  |  |  |
|---------|-----------------------------------------------|------------|---------------|-----------------|-----------|--|--|--|--|--|--|--|
| Title:  | Image and Data Analys<br>Immunofluorescence A | from γH2AX | Page 15 of 20 |                 |           |  |  |  |  |  |  |  |
| Doc. #: | SOP340534                                     | Revision:  | А             | Effective Date: | 4/27/2010 |  |  |  |  |  |  |  |

# **APPENDIX 2: IMAGE CAPTURE EXAMPLES**

### 1. Captured fluorescent images:

A. <u>An example of the original \*.tif image of a positive control section following image capture.</u>

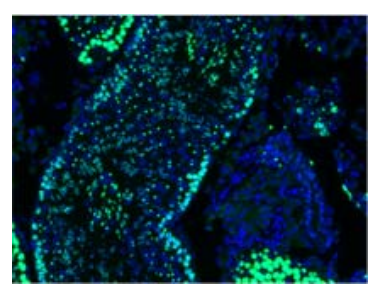

B. <u>An example of a macro-processed image of a positive control section stored in the Masks folder.</u> <u>Image file name is preceded by "M\_."</u>

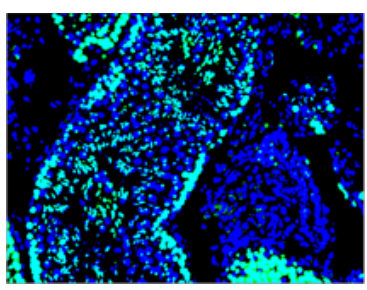

C. <u>An example of a macro-processed image sorted by size and stored in the Masks folder. Image file name is preceded by "SL\_."</u>

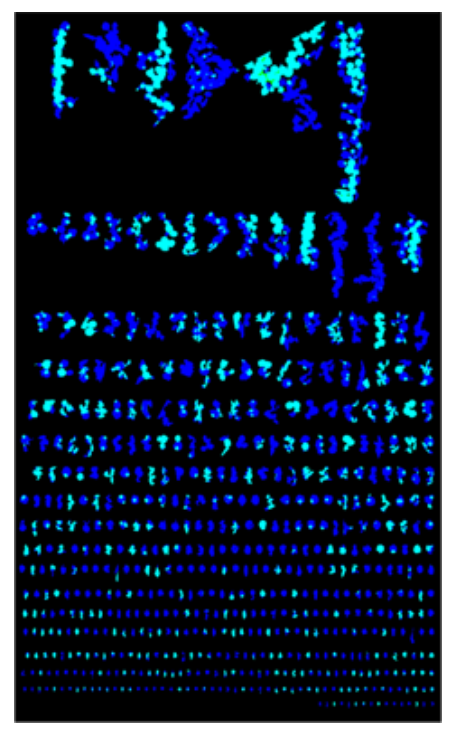

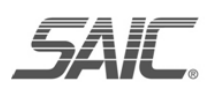

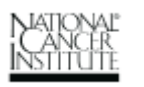

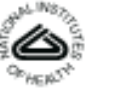

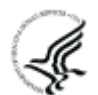

NCTVL Standard Operation Procedures (SOP)

| Title:  | Image and Data Analys<br>Immunofluorescence A | is of Tumor I<br>ssay | Biopsy Slides | from γH2AX | Page 16 of 20 |
|---------|-----------------------------------------------|-----------------------|---------------|------------|---------------|
| Doc. #: | SOP340534                                     | 4/27/2010             |               |            |               |

## APPENDIX 3: "SOP340534 gH2AX IFA DATA TEMPLATE" EXCEL WORKBOOK

### 1. Map of "Sheet1" Image Quantitation Output

Formulas are displayed in Row 6 to demonstrate how the information is generated from the imported image data in Row 10 and higher. Blue text in rows 7 and 8 indicates the location of each section captured following the recommended order in SOP340533. Blue text in rows 10-16 indicate the type of data that will be imported to "Sheet1" by the macro.

|      | Α        | В                | С                  | D                  | E        | F         | G     | Н      | l J        | K       | L       | M            | N      | O F         | , d        | R         | S        | Т       | U         | V     | W     | Х         | Y    | Ζ      | AA       | AB   | AC   | AD        | AE    | AF      | AG /         | AH A     | A I     | AJ i   | AK                                                                                                    |
|------|----------|------------------|--------------------|--------------------|----------|-----------|-------|--------|------------|---------|---------|--------------|--------|-------------|------------|-----------|----------|---------|-----------|-------|-------|-----------|------|--------|----------|------|------|-----------|-------|---------|--------------|----------|---------|--------|----------------------------------------------------------------------------------------------------|
|      |          |                  |                    |                    |          |           |       |        |            |         |         |              |        |             |            |           |          |         |           |       |       |           |      |        |          |      |      |           |       |         |              |          |         |        |                                                                                                    |
| 1    |          |                  |                    |                    |          |           |       |        |            |         |         |              |        |             |            |           |          |         |           |       |       |           |      |        |          |      |      |           |       |         |              |          |         |        |                                                                                                    |
| 2    |          | Calibrator/Contr | ol Slide #1        |                    |          |           |       |        |            |         |         |              |        |             | Calibr     | ator/C    | ontrol S | lide #2 |           |       |       |           |      |        |          |      |      |           |       | Clinica | I Slide; Sli | de #3    |         |        |                                                                                                    |
| 3    |          |                  |                    |                    |          |           |       |        |            |         |         |              |        |             |            |           |          |         |           |       |       |           |      |        |          |      |      |           |       |         |              |          |         |        |                                                                                                    |
| 4    |          |                  |                    |                    |          |           |       |        |            |         |         |              |        |             |            |           |          |         |           |       |       |           |      |        |          |      |      |           |       |         |              |          |         |        |                                                                                                    |
|      |          |                  |                    |                    | of       |           |       | of     |            | of      |         | 0            | f      |             | of         |           |          | of      |           |       | of    |           |      | of     |          |      | of   |           |       | of      |              | 0        | f       |        |                                                                                                    |
| 5    |          | Name of File     | Avg.               | SD                 | File     | Avg.      | SD    | File   | Avg. SD    | File    | Avg.    | SD Fi        | le .   | Avg. S      | D File     | Avg.      | SD       | File    | Avg.      | SD    | File  | Avg.      | SD   | File   | Avg.     | SD   | File | Avg.      | SD    | File    | Avg. S       | D Fil    | ie Av   | /g. 📝  | SD                                                                                                    |
|      | Averaged |                  |                    |                    |          |           |       |        |            |         | -       |              |        |             |            | -         |          |         |           |       |       |           |      |        |          |      |      |           |       |         |              |          |         |        |                                                                                                    |
| 6    | Data     | =\$B\$10         | =AVERAGE(C10:C146) | =STDEV(C10:C146) = | =\$E\$1( | =AVER     | =STDE | =SHS10 | =AVER =STE | E = SKS | 10=AVE  | R =STDE =\$1 | 1\$10= | AVER =ST    | DE'=\$Q\$1 | =AVE      | R =STDE  | =STS10  | =AVER     | =STDE | =SWS1 | =AVER     | STDE | -SZS10 | AVER =   | STDE | SACS | =AVER     | =STDE | =SAFS   | =AVER=S      | TDE =\$A | AIS1 =A | VER =S | TDE                                                                                                    |
| 7    |          |                  | Section 1          |                    |          | Section 2 |       |        | Section 3  |         | Section | 4            | Se     | ection 5    |            | Section   | 1        |         | Section : | 2     |       | Section 3 |      | S      | ection 4 |      | 5    | Section 5 |       | 9       | Section 1    |          | Sect    | tion 2 |                                                                                                    |
| 8    |          |                  | Positive Control   |                    |          | Cal-High  |       |        | Cal-Mid    |         | Cal-Lo  | w I          | Negat  | tive Contro | I Pos      | sitive Co | ontrol   |         | Cal-High  | ı     |       | Cal-Mid   |      | 0      | al-Low   |      | Nega | ative Cor | ntrol | 2r      | nd Biopsy    |          | 1st B   | iopsy  |                                                                                                    |
| 9    | RAW DATA |                  |                    |                    |          |           |       |        |            |         |         |              |        |             |            |           |          |         |           |       |       |           |      |        |          |      |      |           |       |         |              |          |         |        |                                                                                                    |
| 10   | Image 1  | image name       | %NAP               |                    | image    | %NAP      |       | image  | %NAP       | image   | e %NAF  | o ima        | qe 🤊   | 6NAP        | image      | %NAF      | )        | image   | %NAP      |       | image | %NAP      | 1    | image  | %NAP     | i    | nage | %NAP      |       | image   | %NAP         | ima      | ge %N   | AP     | i                                                                                                    |
| 11   | -        |                  |                    |                    |          |           |       |        |            |         |         |              | -      |             |            |           |          |         |           |       |       |           |      | _      |          |      | -    |           |       |         |              |          |         |        |                                                                                                    |
| 12   | Image 2  | image name       | %NAP               | i                  | image    | %NAP      |       | image  | %NAP       | image   | 9 %NAF  | o ima        | qe 9   | %NAP        | image      | %NAF      | )        | image   | %NAP      |       | image | %NAP      | i    | image  | %NAP     | i    | nage | %NAP      |       | image   | %NAP         | ima      | ge %N   | IAP    | i                                                                                                    |
| 13   |          |                  |                    |                    |          |           |       |        |            |         |         |              |        |             |            |           |          |         |           |       |       |           |      |        |          |      |      |           |       |         |              |          |         |        |                                                                                                    |
| 14   | Image 3  | image name       | %NAP               |                    | image    | %NAP      |       | image  | %NAP       | image   | e %NAF  | o ima        | ge 9   | %NAP        | image      | %NAF      | )        | image   | %NAP      |       | image | %NAP      | 1    | image  | %NAP     | i    | nage | %NAP      |       | image   | %NAP         | ima      | ge %N   | IAP    | i                                                                                                    |
| 15   | -        |                  |                    |                    |          |           |       |        |            |         |         |              | -      |             |            |           |          |         |           |       |       |           |      | _      |          |      | -    |           |       |         |              |          |         |        |                                                                                                    |
| 16   | Image 4  | image name       | %NAP               | i                  | image    | %NAP      |       | image  | %NAP       | image   | e %NAF  | P ima        | ge 🤊   | %NAP        | image      | %NAF      | )        | image   | %NAP      |       | image | %NAP      | i    | image  | %NAP     | i    | nage | %NAP      |       | image   | %NAP         | ima      | ige %N  | IAP    | j                                                                                                    |
| 14 4 | ► N She  | at1 Sorted D     | ata Outout / Granh | /*1/               |          |           |       |        |            |         |         |              |        |             |            |           |          | 1       | 4 10      |       |       |           |      |        |          |      |      |           |       |         |              | - 1      |         |        | and the second second sec |

### 2. "Sheet1" With Sample Image Quantitation Output

Raw data collected during image acquisition and quantitation from each image of each section are saved into "Sheet1" of the data analysis Excel workbook. Data for 3 images of a positive control section are saved in cells B10 - C14 below. The data are automatically averaged and the SD determined in cells C6 and D6, respectively. *Additional slide data will be displayed in progressive columns to the right.* 

| 4     | A        |                          | В                                       | C     | DE          | F              | G H          | 1    | 1    | К            | L    | M N         | 0      | P Q          | R            | S    |
|-------|----------|--------------------------|-----------------------------------------|-------|-------------|----------------|--------------|------|------|--------------|------|-------------|--------|--------------|--------------|------|
| 1 2 3 |          | Calibrator/Control Slide | #1                                      |       | -           |                |              |      |      |              |      |             |        | Calibrator/C | ontrol Slide | #2   |
| 4     |          |                          |                                         |       | Name of     |                | Name of      |      |      | Name of      |      | Name of     | 10     | Name of      |              |      |
| 5     | Attraged | 11/01 OF 1 010100        | Name of File                            | Avg.  | SD File     | Avg.           | SD File      | Avg. | SD   | File         | Avg. | SD File     | Avg.   | SU File      | Avg.         | SU   |
| 7 8   | Data     | WIT_3Ides 042403         |                                         | 20.10 | 3.10 042403 | 13.00          | 1.23 042403  | 0.02 | 1.92 | 042403       | 1.13 | 0.24 042403 | 0.50   | 0.21 042403  | 21.20        | 0.55 |
| 9 R   | AW DATA  |                          |                                         |       |             |                |              |      |      |              |      |             |        |              |              |      |
| 10    | Image 1  | WHY_Slides 042409        | 05C9_gH2AX_1_23_Positive_Control_MP_1.  | 19.40 | WHY_Slides  | 0 12.16        | WHY_Slides ( | 8.00 |      | WHY_Slides ( | 1.94 | WHY_Slides  | 0.60   | WHY_Slides   | 15.60        | 3    |
| 12    | Image 2  | WHY_Slides 042409        | _05C9_gH2AX_1_23_Positive_Control_MP_2. | 36.58 | WHY_Slides  | c 14.56        | WHY_Slides 0 | 6.50 |      | WHY_Slides ( | 1.91 | WHY_Slides  | 0.98   | WHY_Slides   | 19.68        | 8    |
| 14    | Image 3  | WHY_Slides 042409        | _05C9_gH2AX_1_23_Positive_Control_MP_3. | 22.49 | WHY_Slides  | c 11.99        | WHY_Slides ( | 5.36 |      | WHY_Slides ( | 1.51 | WHY_Slides  | c 1.12 | WHY_Slides   | 28.49        | 9    |
| 16    | Image 4  |                          |                                         |       | WHY_Slides  | c <u>13.60</u> |              |      |      |              |      |             |        |              |              | 1    |
| 14 4  | > > She  | et1 / Sorted Data Ou     | itput 🖌 Graph 🏸                         |       |             | 4              | la da        |      |      |              |      |             | 1      |              | 1.           |      |

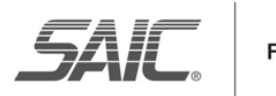

Frederick

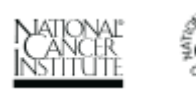

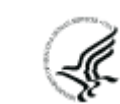

| NCTVL Standard Operation Procedures (SC |
|-----------------------------------------|
|-----------------------------------------|

| Title:  | Image and Data Analys<br>Immunofluorescence A | sis of Tumor I<br>ssay | Biopsy Slides | from γH2AX      | Page | e 17 of 20 |
|---------|-----------------------------------------------|------------------------|---------------|-----------------|------|------------|
| Doc. #: | SOP340534                                     | Revision:              | А             | Effective Date: | 4/   | 27/2010    |

### 3. "Sorted Data Output" Worksheet With Sample Information

Data from "Sheet1" are auto-filled into the bottom half of the "Sorted Data Output sheet in all Rows >14 between Columns A and I.

In Columns J-O, the auto-filled data are sorted by slide type based on the tissue type selected (Sample, Calibrator, or Control) in the Capture Menu (SOP340533). The example below has 2 calibrator/control slides (blue bracket) and 4 clinical slides (purple bracket) captured in the <u>recommended image</u> <u>capture order</u> in SOP340533.

QC criteria are applied in SOP Step 8.0 and Pass/Fail is **filled in by the Certified Assay Operator** at the <u>top of the worksheet</u> for calibrator/control samples and in <u>Column P</u> for clinical samples. Conditional formatting in the Excel worksheet is applied so that Pass/Fail text (cells formatted green or red, respectively) are easily visible to the Assay Operator. If the calibrator/control slides fail QC, be sure to clearly label the worksheet with "Assay failed QC – do not use data" and analyze backup slides in a new experiment, with a separate Batch Record.

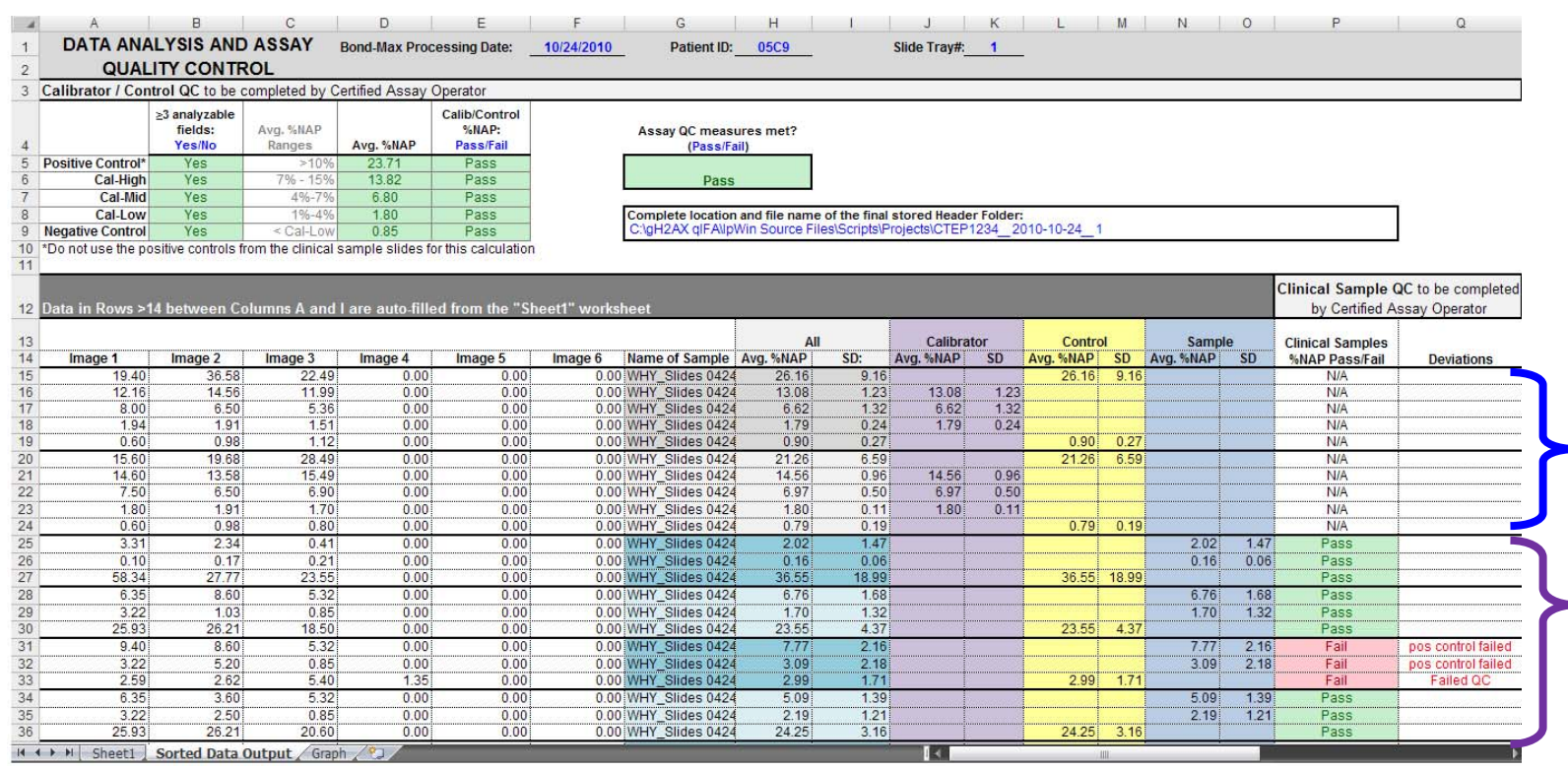

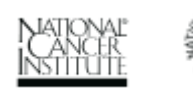

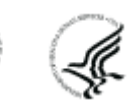

NCTVL Standard Operation Procedures (SOP)

| Title:  | Image and Data Analys<br>Immunofluorescence A | is of Tumor I<br>ssay | Biopsy Slides | from γH2AX | Page 18 of 20 |
|---------|-----------------------------------------------|-----------------------|---------------|------------|---------------|
| Doc. #: | SOP340534                                     | 4/27/2010             |               |            |               |

### 4. Example of Plotted Patient Data From a Single Slide Tray on the "Graph" Worksheet

Data from the "Sorted Data Output" worksheet are automatically sorted and %NAP is plotted from both the calibrator/control slides (inset bar graph) and the clinical samples (line graph).

This graph represents the %NAP for progressive sections through a single patient's biopsy, and the shaded red box within the graph overlays any data points below 1% NAP, the minimum cut-off for reportable assay results.

| 4      | A         | B                | C                            | DE              | F             | G          | Н       | L.   | J                                        | K         | L M           | N O           | P              | Q         | R                                                                                                    |
|--------|-----------|------------------|------------------------------|-----------------|---------------|------------|---------|------|------------------------------------------|-----------|---------------|---------------|----------------|-----------|----------------------------------------------------------------------------------------------------|
| 1 Data | a on this | sheet and in gra | aph are auto-filled from "So | rted Data Outpu | ıt" worksheet | =          |         |      |                                          |           |               |               |                |           |                                                                                                    |
| Na     | me of     |                  | Slide recommended            |                 |               |            |         |      |                                          |           | 1 10 M        |               |                |           |                                                                                                    |
| 2 Sa   | ample     | Avg. %NAP        | capture order                | Calibrators     | /Controls     |            |         |      | Pa                                       | tient ID: | 05C9 S        | Slide Trav#:  | 1              |           |                                                                                                    |
| 3 WHY  | Y Slides  | 26.16            | Slide 1: Pos                 | Plotted:        |               | %NAP       |         |      |                                          |           |               |               | -              | _         |                                                                                                    |
| 4 WH   | Y Slides  | 13.08            | Slide 1: Cal-High            |                 | Slide 1       | Slide 2    | Average | - 30 | )                                        | ionev     |               |               | toa:           |           |                                                                                                    |
| 5 WHY  | Y Slides  | 6.62             | Slide 1; Cal-Mid             | Pos             | 26.16         | 21.26      | 23.71   |      | - Jod                                    | hiopay    |               |               | 30             |           |                                                                                                    |
| 6 WH   | Y Slides  | 1.79             | Slide 1; Cal-Low             | High            | 13.08         | 14.56      | 13.82   |      |                                          | Diobaa    |               |               | 20             |           |                                                                                                    |
| 7 WHY  | Y Slides  | 0.90             | Slide 1; Neg                 | Mid             | 6.62          | 6.97       | 6.79    | 2    |                                          |           |               |               | 20             |           |                                                                                                    |
| 8 WHY  | Y Slides  | 21.26            | Slide 2; Pos                 | Low             | 1.79          | 1.80       | 1.79    |      |                                          |           |               |               | 10             |           |                                                                                                    |
| 9 WH   | Y Slides  | 14.56            | Slide 2; Cal-High            | Neg             | 0.90          | 0.79       | 0.85    | 20   | , -                                      |           |               |               |                |           | _                                                                                                    |
| 10 WH  | Y Slides  | 6.97             | Slide 2; Cal-Mid             |                 |               |            |         | d 21 | ,                                        |           |               |               | 0 +            |           |                                                                                                    |
| 11 WH  | Y Slides  | 1.80             | Slide 2; Cal-Low             |                 |               |            |         | ž    | 1                                        |           |               |               | Pos H          | gh Mid Li | ow Neg                                                                                                    |
| 12 WH  | Y Slides  | 0.79             | Slide 2; Neg                 |                 |               |            |         | 8 11 | 5                                        |           |               |               |                | 2.0       |                                                                                                    |
| 13     |           |                  |                              |                 |               |            |         | X '  | 1. I.I.I.I.I.I.I.I.I.I.I.I.I.I.I.I.I.I.I |           |               |               |                |           |                                                                                                    |
| 14     |           |                  |                              | Clinical Sa     | mples         |            |         | 2    | -                                        |           |               |               |                |           |                                                                                                    |
| 15 WH  | Y Slides  | 2.02             | Slide 3; 2nd biopsy          | Plotted:        | %N            | AP         |         | 7 10 | n ‡                                      |           |               |               |                |           |                                                                                                    |
| 16 WH  | Y Slides  | 0.16             | Slide 3; 1st biopsy          |                 | 1st biopsy    | 2nd biopsy |         | 10   |                                          |           | -             |               |                |           |                                                                                                    |
| 17 WH  | Y Slides  | 6.76             | Slide 4; 2nd biopsy          | Slide 3         | 0.16          | 2.02       |         |      | -                                        | -         |               | -             |                |           |                                                                                                    |
| 18 WH  | Y Slides  | 1.70             | Slide 4; 1st biopsy          | Slide 4         | 1.70          | 6.76       |         |      | 5                                        | /         |               | -             |                |           |                                                                                                    |
| 19 WH  | Y_Slides  | 7.77             | Slide 5; 2nd biopsy          | Slide 5         | 3.09          | 7.77       |         |      | 1 /                                      |           | -             |               |                | 322       |                                                                                                    |
| 20 WH  | Y Slides  | 3.09             | Slide 5; 1st biopsy          | Slide 6         | 2.19          | 5.09       |         |      | · ·                                      | -         |               | -             | and the second |           |                                                                                                    |
| 21 WH  | Y_Slides  | 5.09             | Slide 6; 2nd biopsy          | Slide 7         | 1.70          | 6.76       |         | 3    | 0                                        | 1         | 9 T           | T             |                | -         |                                                                                                    |
| 22 WH  | Y Slides  | 2.19             | Slide 6; 1st biopsy          | Slide 8         | 0.27          | 2.71       |         |      | Slide 3                                  | Slide 4   | Slide 5 Slide | 6 Slide 7     | Slide 8        | Slide 9   | Slide 10                                                                                                    |
| 23 WH  | Y_Slides  | 6.76             | Slide 7; 2nd biopsy          | Slide 9         | 0.32          | 2.31       |         |      |                                          |           | Progressive S | lides Through | Biopsy         |           | NAMES OF A DESCRIPTION OF A DESCRIPTIONO |
| 24 WH  | Y_Slides  | 1.70             | Slide 7; 1st biopsy          | Slide 10        | 0.25          | 2.28       | ļ,      |      |                                          |           |               |               |                |           | ())                                                                                                    |
| 25 WH  | Y_Slides  | 2.71             | Slide 8; 2nd biopsy          |                 |               |            |         |      |                                          |           |               |               |                |           |                                                                                                    |
| 26 WH  | Y_Slides  | 0.27             | Slide 8; 1st biopsy          |                 |               |            |         |      |                                          |           |               |               |                |           |                                                                                                    |
| 27 WH  | Y_Slides  | 2.31             | Slide 9; 2nd biopsy          |                 |               |            |         |      |                                          |           |               |               |                |           |                                                                                                    |
| 28 WH  | Y_Slides  | 0.32             | Slide 9; 1st biopsy          |                 |               |            |         |      |                                          |           |               |               |                |           |                                                                                                    |
| 29 WH  | Y_Slides  | 2.28             | Slide 10; 2nd biopsy         |                 |               |            |         |      |                                          |           |               |               |                |           |                                                                                                    |
| 30 WH  | Y_Slides  | 0.25             | Slide 10; 1st biopsy         |                 |               |            |         |      |                                          |           |               |               |                |           |                                                                                                    |
| 31     | Chast     | 1 / Corted Data  | Output Graph                 |                 |               |            | _       | _    |                                          |           |               | im            |                |           |                                                                                                    |

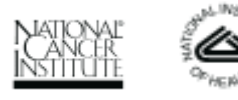

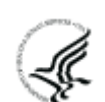

|         | NCTVL Standard Operation Procedures (SOP)          |  |  |  |  |  |  |  |  |  |  |  |
|---------|----------------------------------------------------|--|--|--|--|--|--|--|--|--|--|--|
| Title:  | Page 19 of 20                                      |  |  |  |  |  |  |  |  |  |  |  |
| Doc. #: | Doc. #:SOP340534Revision:AEffective Date:4/27/2010 |  |  |  |  |  |  |  |  |  |  |  |

----

. .

# **APPENDIX 4: QUALITY CONTROL FLOWCHART**

\_\_\_\_

General flowchart of QC pass/fail criteria outlined in SOP Step 8.0 for a single patient's batched slides from one Bond-Max slide tray.

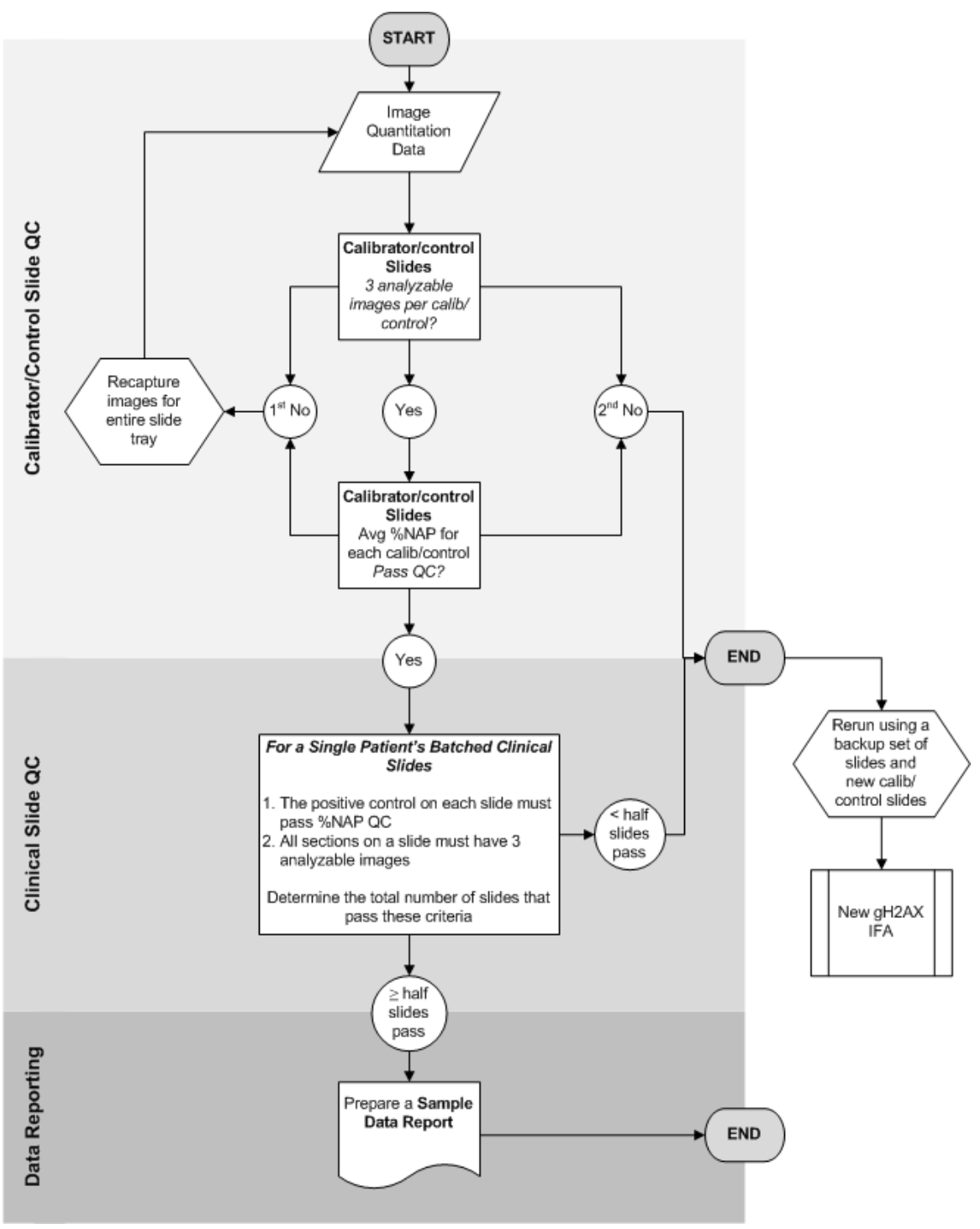

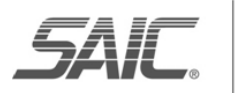

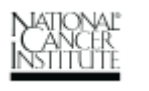

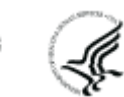

|                       |                         | NCTVL Standard                             | Operation                  | Procedures (SOP)             |                        |
|-----------------------|-------------------------|--------------------------------------------|----------------------------|------------------------------|------------------------|
| Title <sup>.</sup>    | Image and Data Ana      | alysis of Tumor Bio                        | opsy Slides                | s from γH2AX                 | Page 20 of 20          |
| Dec. #                | Immunofluorescenc       | e Assay                                    | ٨                          | Effective Deter              | 4/27/2010              |
| Doc. #:               | SOP340334               | Revision:                                  | A                          | Effective Date:              | 4/2//2010              |
| APPEND<br>Sample Data | IX 5: SAMPLE            | <b>DATA REPC</b><br>leted for each slide t | <b>)RT</b><br>ray from the | e Bond-Max System            |                        |
| Attach a copy         | y of the GRAPH of pat   | tient data from the Ex                     | cel data ana               | alysis workbook              |                        |
| Certified Ass         | ay Operator (print):    |                                            |                            | Today's Date:                |                        |
| Patient Num           | iber:                   |                                            |                            | Today's Date.                |                        |
| Date Slides P         | rocessed in Bond-Max    | x:                                         |                            | Slide Tray #:                |                        |
|                       | Average                 | %NAP                                       |                            |                              | Average %NAP           |
| Cal-Low               |                         |                                            | Positi                     | ve Control                   |                        |
| Cal-Mid               |                         |                                            | Negat                      | ive Control                  |                        |
| Cal-High              |                         |                                            |                            |                              |                        |
| Assay Quality         | y Control (QC) measur   | res met? (Pass/Fail):                      |                            |                              |                        |
|                       |                         |                                            |                            | Avera                        | ge %NAP                |
|                       |                         | Bond Sl                                    | ide ID                     | 1 <sup>st</sup> Biopsy       | 2 <sup>nd</sup> Biopsy |
| Specin                | nen ID                  | 1                                          |                            |                              |                        |
| 1 <sup>st</sup> Bioj  | psy                     | 2                                          |                            |                              |                        |
|                       |                         | 3                                          |                            |                              |                        |
|                       |                         | 4                                          |                            |                              |                        |
| 2 <sup>nd</sup> Bio   | opsy                    | 5                                          |                            |                              |                        |
|                       |                         | 6                                          |                            |                              |                        |
|                       |                         | 7                                          |                            |                              |                        |
|                       |                         | 8                                          |                            |                              |                        |
| Additional In         | formation               |                                            | In a cos ano               |                              |                        |
| Auditional III        | nonnation.              |                                            | images are                 |                              | juesi.                 |
|                       |                         |                                            |                            |                              |                        |
|                       |                         |                                            |                            |                              |                        |
|                       |                         | <b>.</b>                                   |                            |                              |                        |
| Complete the          | eted by Laboratory I    | Director/Supervisor                        | results have               | e been reviewed and verified |                        |
| complete the          | Average                 | %NAP                                       | Tesuits nuv                | e been reviewed and vermed.  | Average %NAP           |
| Cal-Low               |                         |                                            | Posit                      | tive Control                 |                        |
| Cal-Mid               |                         |                                            | Nega                       | ative Control                |                        |
| Cal-High              |                         |                                            |                            |                              |                        |
| Assay Quality         | y Control (QC) measured | res met? (Pass/Fail):                      |                            |                              |                        |
| Director/Supe         | ervisor                 |                                            |                            |                              |                        |
| Signature:            |                         |                                            |                            | Today's Date:                |                        |
|                       |                         |                                            |                            |                              |                        |
|                       | _                       |                                            |                            | PATONAL                      | The Co                 |
| JANL                  | Frederick               |                                            |                            | INSTITUTE                    |                        |
|                       | 1                       |                                            |                            |                              |                        |